**BS** Producten

# Handleiding Wi-Fi instellen op 2.4 Ghz.

## Inhoud

| Hoe stel ik mijn Wi-Fi modem in op 2.4Ghz ? | 2 |
|---------------------------------------------|---|
| Ned er land                                 | 2 |
| KPN                                         | 2 |
| Ziggo                                       | 5 |
| België                                      | 7 |
| Telenet                                     | 7 |
| Proximus                                    | 7 |

## Hoe stel ik mijn Wi-Fi modem in op 2.4Ghz?

De meeste internet modems voor thuisgebruik staan als Wi-Fi dual mode 2,4Ghz/5Ghz geconfigureerd. Dit betekent dat beide Wi-Fi frequenties ondersteund worden. De camera ondersteunt echter enkel 2.4Ghz. Indien u vastloopt met de installatie kan het zijn dat uw toestel op 5Ghz verbonden is met uw wifi modem.

Indien dit bij u voorkomt kan u de installatie voltooien door de Wi-Fi modem (en/of router) eenmalig op 2.4 Ghz frequentie te plaatsen tijdens de installatie en eventueel de wifi standaard op 802.11bg ipv 802.11bgn. Daarna kan u deze gewoon terug op de standaard instellingen plaatsen.

Dit kan op de volgende manier afhankelijk van uw internet provider.

### Nederland

#### KPN

Zie onderstaande link: https://www.kpn.com/zakelijk/service/internet/wifi-instellen/kanaal-wijzigen-modem.htm

U dient in te loggen bij de KPN Xperia Box. Zie hiervoor onderstaande afbeeldingen

| WELKOM<br>Gebruikersnaam                                                                                                    | <ul> <li>Je krijgt als volgt direct toegang tot de Experia Box:</li> <li>Start je browserprogramma op.</li> <li>Typ in de browserbalk mijnmodem.kpn of typ in http://192.168.2.254.</li> <li>De eerste keer dat je inlogt, kun je het wachtwoord veld leeglaten. Daarna word je gevraagd zelf een nieuw 'sterk' wachtwoord te kiezen.</li> <li>Wanneer je al een keer bent ingelogd en je bent je gegevens kwijt geraakt, volg dan onze instructies om de inloggegevens te resetten.</li> <li>Voor meer informatie over 'sterk' wachtwoord zie Beveiligen van de truct to to to to to to to to to to to to to</li></ul> |
|----------------------------------------------------------------------------------------------------|----------------------------------------------------------------------------------------------------|
| CONTRACTOR OF CONTRACTOR OF CONT | <ul> <li>De eerste keer dat je inlogt, kun je het wachtwoord veld leeglaten.<br/>Daarna word je gevraagd zelf een nieuw 'sterk' wachtwoord te<br/>kiezen.</li> <li>Wanneer je al een keer bent ingelogd en je bent je gegevens kwijt<br/>geraakt, volg dan onze instructies om de inloggegevens te resetten.</li> <li>Voor meer informatie over 'sterk' wachtwoord zie Beveiligen van de<br/>Experia Box.</li> </ul>                                                                                                    |
| Q Zoom<br>Page 1 / 3                                                                                                    | <ul> <li>Je hebt nu directe toegang tot het instellingenmenu van de Experia<br/>Box.</li> <li>Onder het tabblad Settings kun je onder andere de "ECO-functie"<br/>instellen.</li> </ul>                                                                                                    |

|                                                                                                    | <ul> <li>Wanneer je al een keer bent ingelogd en je bent je gegevens kwijt<br/>geraakt, volg dan onze instructies om de inloggegevens te resetten.</li> </ul>                                                                                                    |
|----------------------------------------------------------------------------------------------------|----------------------------------------------------------------------------------------------------|
| ★ state       A line     K istate       B line     K istate       K istate     K istate       K istate     K istate       K istate     K istate | <ul> <li>Voor meer informatie over 'sterk' wachtwoord zie Beveiligen van de<br/>Experia Box.</li> </ul>                                                                                                    |
| (*88798) g.d. t i f kon t (*1.4799                                                                                                    | <ul> <li>Je hebt nu directe toegang tot het instellingenmenu van de Experia<br/>Box.</li> <li>Onder het tabblad Settings kun je onder andere de "ECO-functie"<br/>instellen.</li> <li>Ga nu verder met het beveiligen van je WiFi of ga naar andere<br/>Experia Box onderwerpen.</li> </ul> |

#### Op onderstaande afbeelding kiest u voor WiFi

| Home                | Internet M                                                                                                    | iFi VolP                              | Installingen <u>Statur</u>                                                                 |      |
|---------------------|----------------------------------------------------------------------------------------------------|---------------------------------------|--------------------------------------------------------------------------------------------|------|
| Home                | internet vv                                                                                                   | in vor                                | instellingen Status                                                                        |      |
| internet            |                                                                                                    |                                       |                                                                                            |      |
|                     |                                                                                                    |                                       |                                                                                            |      |
| 🔶 Wifi instellingen | Een bijnaam:<br>IP adres: 192.168.<br>Hostnaam: Archer                                                        | ← <u>USB-apparaten</u><br>2.4<br>_C59 | VolP instellingen Telefoon: 1 () Status: Niet geregistre                                   | erd  |
| 🔶 Wifi instellingen | LAN instellingen<br>Een bijnaam:<br>IP adres: 192.168.<br>Hostnaam: Archer<br>IP adres: 192.168.<br>Hostnaam: | 2.4<br>_C59<br>2.2                    | VolP instellingen  Telefoon: 1 ()  Telefoon: 2 ()  Telefoon: 2 ()  Status: Niet geregistre | eerd |

Zodra u voor Wifi heeft gekozen krijgt u het onderstaande overzicht (zie volgende pagina) te zien, hier kiest u voor "Geavanceerd" aan de linkerkant van het menu. U zult dan het bovenstaande overzicht te zien krijgen. Hier kiest u bij 5Ghz voor de optie "Uit" en kiest voor toepassen. Op dat moment zal uw modem tijdelijk alleen het 2.4GHz signaal uitzenden en zult u de installatatie van uw nieuwe camera kunnen voltooien. Na de installatie kunt u uiteraard het 5Ghz signaal weer gewoon op dezelfde manier terug aanzetten.

| Basic       | Pagina informatie           |                                                                |                     |  |
|-------------|-----------------------------|----------------------------------------------------------------|---------------------|--|
| Public WiFi | Deze pagina biedt de mogeli | Deze pagina biedt de mogelijkheid om het WiFi te configureren. |                     |  |
| Gast WiFi   | WiFi geavanceerd            |                                                                |                     |  |
| Geavanceerd | • wirigeavalceerd comgulate |                                                                |                     |  |
|             | ▼ 2.4GHz                    | ▼ 2.4GHz                                                       |                     |  |
|             | Radio aan/uit               | ● Aan ○ Uit                                                    |                     |  |
|             | SSID naam                   | H368N1EBD7D                                                    |                     |  |
|             | SSID verbergen              | 🔿 Aan 🖲 Uit                                                    |                     |  |
|             |                             |                                                                | Toepassen Annuleren |  |
|             | ▼ 5GHz                      |                                                                |                     |  |
|             | Radio aan/uit               | 🔿 Aan 🖲 Uit                                                    |                     |  |
|             | SSID naam                   | H368N1EBD7D                                                    |                     |  |
|             | Reveilieis sectoretal       | 707605334674                                                   |                     |  |

○ Aan ● Uit

Toepassen Annuleren

SSID verbergen

#### Ziggo

#### Zie onderstaande link:

https://www.ziggo.nl/klantenservice/wifi/frequentieband-aanpassen

Inloggen gaat altijd op dezelfde wijze door het invoeren van een IP-adres in uw webbrowser en zoals u ziet op onderstaande foto. Wel wordt er gewerkt met 2 verschillende soorten IP-adressen om in te loggen aangezien Ziggo werkt met verschillende soorten modems. U dient dus in te loggen met 192.168.178.1 of met 192.168.0.1. U kunt de verschillende inloggegevens van de modems eenvoudig terugvinden via de volgende link https://www.ziggo.nl/klantenservice/wifi/modem-inloggen/ en deze link kan u ook helpen bij het inloggen op uw modem.

| 3       | Toets in de adresbalk van je webbrowser <u>http://192.168.178.1</u> ⊡ en<br>druk op Enter.                                                                                                    | Estand Beverken Beeld Favorieten Extra                                                   |
|---------|----------------------------------------------------------------------------------------------------|------------------------------------------------------------------------------------------|
|         | Heb je op <b>Enter</b> gedrukt en zie je geen inlogscherm? Dan is er geen<br>draadloze verbinding tussen de computer en het wifi-modem. Sluit je<br>computer met een netwerkkabel rechtstreeks aan op het modem om<br>verbinding te maken. | <b>ZIGGO</b> Privé Zakelijk Ziggo GO Ent                                                 |
|         |                                                                                                    | 🎓 Pakketten Internet Televisie                                                           |
|         |                                                                                                    |                                                                                          |
|         |                                                                                                    |                                                                                          |
| 3<br>a. | Zorg ervoor dat je <b>verbonden</b> bent met je vii <b>Pagejem 101 Vet a2</b> 0ar <b>aat</b>                                                                                                    | $\operatorname{carr} {f Q}$ je $+$ inloggen. Dit kan met een internetkabel of draadloos. |
| 3       |                                                                                                    |                                                                                          |
| a.      | Zorg ervoor dat je <b>verbonden</b> bent met je wifi-modem op het apparaat w                                                                                                    | aarmee je wilt inloggen. Dit kan met een internetkabel of draadloos.                     |
| b.      | Open een browser en ga naar het volgende adres: <u>192.168.0.1</u> .<br>Voer als gebruikersnaam ' <b>admin</b> ' en als wachtwoord ' <b>admin</b> ' in.                                                                                    | LOGIN                                                                                    |
|         |                                                                                                    | Please Login                                                                             |
|         |                                                                                                    | Username admin Password •••••                                                            |
|         |                                                                                                    | Login                                                                                    |

Zodra u succesvol bent ingelogd op uw modem zult u altijd in het menu van uw modem terecht komen. U krijgt dan het onderstaande overzicht te zien of een soort gelijk overzicht, aangezien dit per model modem iets kan wisselen. U kiest hier voor "Geavanceerde instellingen", vervolgens voor "Draadloos" en daarna "Draadloos signaal".

| Ζιϛϛ૦                 |                                      | ( <sup>1</sup> ) Afmelde | en Taal Nederlands 💌           |  |
|-----------------------|--------------------------------------|--------------------------|--------------------------------|--|
| Home                  | Welkom                               |                          |                                |  |
| 🖓 Verbonden apparaten | Hulp bij veel gebruikte instellingen |                          |                                |  |
| Router status         | <b></b>                              | បូ                       | <b>&amp;</b>                   |  |
| Geavanceerde          | Wifi-netwerk<br>instellingen         | Netwerk diagnose         | Wijzig je wifi-<br>gastnetwerk |  |
| 🖉 Beheer              |                                      |                          |                                |  |

Het volgende scherm dat u dan te zien krijgt is een overzicht van de "Draadloos signaal" pagina. U ziet dan duidelijk staan "5 Ghz frequentieband" en daaronder de optie "Schakel 5 Ghz uit". Deze optie vinkt u aan en u kiest onderaan de pagina voor "instellingen opslaan".

| 🗋 Home                                      |                               | Draadloos signaal                             |  |  |
|---------------------------------------------|-------------------------------|-----------------------------------------------|--|--|
| 🗘 Verbonden a                               | 2,4 GHz frequ<br>apparaten    | uentieband                                    |  |  |
| Router status                               | Schakel 2,4 GHz<br>Wifi-modus | in Schakel 2,4 GHz uit<br>802.11b/g/n gemengd |  |  |
| Geavanceerc                                 | de Kanaal                     | Handmatig O Automatisch Kanaal 1 👻            |  |  |
| Draadloos Draadloos Beveiliging Wifi-gastne | Kanaalbreedte<br>signaal      | 20/40 MHz 👻                                   |  |  |
| > WPS                                       | 5 GHz freque                  | ntieband                                      |  |  |
| Beveiliging                                 | ♂ Schakel 5 GHz ir            | n O Schakel 5 GHz uit                         |  |  |
| DHCP                                        | Wifi-modus                    | 802.11a/n/ac gemengd 👻                        |  |  |

## België

#### Telenet

U logt u zelf in via de website van Telenet met uw abonnement gegevens. Hier kunt u allerlei zaken raadplegen en aanpassen inclusief de instellingen van uw modem. Om de installatie van de camera succesvol te kunnen voltooien moet u tijdelijk uw Wifi-netwerk op 2.4Ghz plaatsen. U opent mijn telenet via volgende link: <u>https://www2.telenet.be/nl/klantenservice/</u>

vervolgens doet u het volgende:

- U kiest voor "mijn telenet"
- U kiest voor "je thuisnetwerk"
- U kiest voor "modem details"
- U kiestvoor "Signaal"
- Selecteer het slotjeachter "2.4Ghz & 5.0 Ghz"
- Hier past u de Wifi aan naar enkel 2.4Ghz.

#### Proximus

De nieuwe modems van Proximus zenden standaard over 2 kanalen uit namelijk de 2.4GHz en de 5GHz.

Om de installatie van camera succesvol te kunnen voltooien dient u uw smartphone te connecteren met het 2.4GHz WiFi netwerk zoals onderstaande foto.

| Wi-Fi: Looking for Networks.<br>Turn Wi-Fi Off                   |       |
|------------------------------------------------------------------|-------|
| ✓ LesNet                                                         |       |
| LesNet 5GHz                                                      | چ     |
| PROXIMUS_FON                                                     | ê     |
| WiFi-2.4-81ca<br>WiFi-5.0-81ca                                   | - (î; |
| Join Other Network<br>Create Network<br>Open Network Preferences |       |

Na installatie kan u uw smartphone terug met het 5Gzh netwerk verbinden.

Met deze instelling kan het zijn dat uw modem herstart waarna u de Wi-Fi installatie kan voltooien. Indien gewenst kan u na de installatie de modem weer als Wi-Fi dual mode 2,4Ghz/5Ghz plaatsen. Met deze tips kan u deze camera bij elke type smartphone en Wi-Fi netwerk installeren.